# Aggregate hcpi relevant

# information

*New from 2025:* According to the WHS rules, an aggregate **hcpi relevant** may be completed even if the players in a match group are playing in the same match.

As a tournament conclusion is not possible for foursomes game forms or "aggregate foursomes", continue to play the tournaments with the game form **Aggregate hcpi relevant** game form. This also has the advantage that you can create both a team ranking and an individual ranking.

Setting the team ranking is much easier if the game groups are allowed to start in the same game

Continue reading:

# Aggregate hcpi relevant

This results in the following procedure for a tournament that is to be played hcpi-relevant and at the same time has an aggregate rating:

The tournament is classified as **aggregate hcpi relevant** and the aggregate scoring is carried out as team scoring.

This setting is not available for the "finished forms of play". The "ready-made game forms" are specially set for the Austrian Golf Association and may only be extended if the Austrian Golf Association requires a change.

Create new tournaments

# Select game form

For the hcpi-relevant aggregate, it is important that you select the **aggregate HCPI relevant** is selected.

Alternatively, you can also choose the "ready-made game forms" **Single counting game according to Stableford** or **single counting game** but you will then see this on the start and result lists and scorecards. The individual team scoring works in the same way as for the "Aggregate HCPI relevant" game form. Only game forms that are supported by the ÖGV (Austrian Golf Association) are included in the ready-made game forms.

# Set team scoring

The aggregate scoring, in which the results of a pairing are added together, is handled with the **team scoring** and and proceed as follows:

Check whether the team scoring module is licensed for your PC CADDIE. Look in the tournament input

#### mask:

| Test Ag     | gregat -   | 06.02.24 - Teilnehmer: 4 / Gäste: 1            | ? :                   |
|-------------|------------|------------------------------------------------|-----------------------|
| -Name, Dati | um, Platz  |                                                |                       |
| Kürzel      | 11056      | Name Test Aggregat                             | Projekt               |
| Lochzahl    | 18 (3      | 5 -> 2 Runden, max. 108 -> 6 Runden)           | -+ Neu                |
| Datum       | 06.02.24   |                                                | ✓ <u>S</u> ichern F11 |
| Platz       | 9001.1.1   | .9 18 Loch GC Sonner≡ ••• Mehrere Plätze im Ti | III L <u>ö</u> schen  |
| Hcp-Grenze  | e der Abso | hläge Herren /-/45,0/-/-                       | 습 <u>K</u> opieren    |
|             |            | Damen /-/-/45,0                                | ••••<br>Spieler       |
| Ausschreib  | ung        |                                                | P Ergebnisse          |
| HCP-Grenz   | e          | .MeldungRechnen Hcp-Fakto                      | r 🔒 Drucken F8        |
| Spielform   |            | Aggregat (Hcp-relevant)                        | S Neongeld            |
| Zählweise   |            | Stableford 💌                                   |                       |
|             |            | (i) Inform                                     | ationen Abschluss     |
| Stechen     |            | Schwerste/Leichteste 💌 9, 6, 3, 1              | 💮 Internet            |
| Blind-Hole  |            | Nein 💌                                         | P:#0 Online           |
| Jahrespreis | wirks.     | Nein 💌 Ausschreib-Text Pin-Po                  | sitions               |
| Intern/Gäst | te         | Offen 💌 <u>P</u> reise/Kategorien Manns        | chaften               |
| HCPI®-Rele  | evanz:     | HCPI-relevant 👻                                | ~ _                   |

### First create the complete start list!

Then select "Teams" in the tournament screen and choose "Aggregate from partners with the same priority". You can then sort the teams either by priority or by the completed start list.

| instellen der Mannschaftswertung                                                                                                    | ? 🗆 >                                   |
|----------------------------------------------------------------------------------------------------|-----------------------------------------|
| Suchen Sie sich hier eine Mannschaftswertung aus,<br>dann werden alle Einstellungen und die Mannschafts-<br>bildung automatisch vorgenommen!<br>Wenn Sie 'Spezial' wählen, können Sie die Aus-<br>wertung ganz individuell einstellen. | ✓ <u>Z</u> uordnen<br>★ <u>A</u> bbruch |
| Pro-Am, Pro + 2 beste Amateur-Ergebnisse                                                                                                    |                                         |
| 1 bester Ball in der Startgruppe                                                                                                    |                                         |
| 2 beste Bälle in der Startgruppe                                                                                                    |                                         |
| 3 beste Bälle in der Startgruppe                                                                                                    |                                         |
| Wiener Walzer: 1-2-3 beste Bälle in der Startgruppe                                                                                                    |                                         |
| Summe der 2 besten Ergebnisse pro Club/Gruppe                                                                                                    |                                         |
| Summe der 3 besten Ergebnisse pro Club/Gruppe                                                                                                    |                                         |
| Summe der 4 besten Ergebnisse pro Club/Gruppe                                                                                                    |                                         |
| Summe der 5 besten Ergebnisse pro Club/Gruppe                                                                                                    |                                         |
| Summe der X besten Ergebnisse pro Club/Gruppe                                                                                                    |                                         |
| Summe der besten X% Spieler pro Club/Gruppe                                                                                                    |                                         |
| Aggregat aus Partnern mit gleicher Priorität                                                                                                    |                                         |
| Summe der 2 besten Ergebnisse einer Startgruppe                                                                                                    |                                         |
| Summe der 3 besten Ergebnisse einer Startgruppe                                                                                                    |                                         |
|                                                                                                    |                                         |

### You will receive another selection window:

| Mannschaftszusammenstellung                                                  |                     |
|------------------------------------------------------------------------------|---------------------|
| Wählen Sie, nach welchem Merkmal die<br>Mannschaften gebildet werden sollen: | <b>√</b> <u>о</u> к |
| Nation+Geschlecht                                                            | X Abbruch           |
| LGV                                                                          |                     |
| LGV+Geschlecht                                                               |                     |
| Prioritāt                                                                    |                     |
| Geschlecht                                                                   |                     |
| Paare in der Startgruppe (1+2 und 3+4)                                       |                     |
| Jeder eigenes Mannschafts 🗸 🗸                                                |                     |

### Optional: Assemble teams with priorities

# Print start list with team names

If you have assigned team names, you can also print these with the start list. Store a customised start list layout.

General information on Printing start lists

| tartliste: /                                                                                                    | Aggregat (HCPI                                                                                                    | relevant) - 01  | .04.20                                                                                                    |                                                                                       |          | ?                    | ×   |                   |     |
|----------------------------------------------------------------------------------------------------|----------------------------------------------------------------------------------------------------|-----------------|----------------------------------------------------------------------------------------------------|---------------------------------------------------------------------------------------|----------|----------------------|-----|-------------------|-----|
| Kopftext                                                                                                    | Automatis                                                                                                    | ch 💌            | / Te <u>x</u>                                                                                                    | t bearbeiten                                                                          |          | ≡                    | •   |                   |     |
| Reihenfolge                                                                                                    | Start-Reih                                                                                                    | enfolge 🔹       | r <mark>√</mark> Tee                                                                                                    | Prioritāt                                                                             | 1. Ru    | unde                 | •   |                   |     |
| Hauptlis                                                                                                    | te 🗹 Pu                                                                                                    | uffer           | War                                                                                                    | teliste                                                                               |          | ucken                | F8  |                   |     |
| - Angaben -                                                                                                    | e 🗸 Tee                                                                                                    | V Zeit          | - Har                                                                                                    | idican                                                                                | 💮 In     | ternet               |     |                   |     |
| Info:                                                                                                    | Individuel                                                                                                    | le Informatione | r <u>L</u> ay                                                                                                    | out                                                                                   | D SN     | ΛS                   |     |                   |     |
|                                                                                                    |                                                                                                    |                 |                                                                                                    |                                                                                       | <u> </u> | on-Bis               |     |                   |     |
| rmat-Edite                                                                                                    | )r                                                                                                    |                 |                                                                                                    |                                                                                       | Er Er    | ide                  |     |                   |     |
|                                                                                                    | /1                                                                                                    |                 |                                                                                                    |                                                                                       |          |                      | _   |                   |     |
| lame:                                                                                                    | Startliste mit Mann                                                                                                    | schaft          | ▼ <u>N</u> e                                                                                                    | ues Format defin                                                                      | ieren    |                      |     | <> <u>F</u> elder |     |
| ormat-Typ                                                                                                    | Liste                                                                                                    | ▼ Zeilen:       | Titel                                                                                                    | AK - <datun<br>1/71 (0)</datun<br>                                                    | M>       | <b>≯</b> <u>T</u> ab |     | Befehle           |     |
| ····:: ····10                                                                                                    | ) • • • ¦ • • • • 20 • • • ¦ • •                                                                                                    | 40              |                                                                                                    | 0 · · · ¦ · · · · 60 · ·                                                              | ·¦···70· | ••••••••             | -80 | A Schrift         |     |
| TEE>  <zeit< td=""><td>&gt; <nachname, td="" vor<=""><td>NAME &gt;   &lt; THCP</td><td>&gt;  <tclu< td=""><td>JB &gt;   <team< td=""><td>&gt;</td><th></th><th></th><td>🛋 Grafik</td><td></td></team<></td></tclu<></td></nachname,></td></zeit<> | >  <nachname, td="" vor<=""><td>NAME &gt;   &lt; THCP</td><td>&gt;  <tclu< td=""><td>JB &gt;   <team< td=""><td>&gt;</td><th></th><th></th><td>🛋 Grafik</td><td></td></team<></td></tclu<></td></nachname,> | NAME >   < THCP | >   <tclu< td=""><td>JB &gt;   <team< td=""><td>&gt;</td><th></th><th></th><td>🛋 Grafik</td><td></td></team<></td></tclu<> | JB >   <team< td=""><td>&gt;</td><th></th><th></th><td>🛋 Grafik</td><td></td></team<> | >        |                      |     | 🛋 Grafik          |     |
|                                                                                                    |                                                                                                    |                 |                                                                                                    |                                                                                       |          |                      |     | Format sp         | eic |
|                                                                                                    |                                                                                                    |                 |                                                                                                    |                                                                                       |          |                      |     |                   |     |

### **Procedure until 2024**

Format <u>l</u>öschen

Q Datei

F9

### You can compile the teams directly in the player editor: Select the player and click on the "i" on the right

| =    | Startliste: Test Aggregat, 1. Runde - 06.02.24 |                     |                |                   |               |              |               |       |     |              |                    |                            |       |   |           |                   |            |
|------|------------------------------------------------|---------------------|----------------|-------------------|---------------|--------------|---------------|-------|-----|--------------|--------------------|----------------------------|-------|---|-----------|-------------------|------------|
| Turr | nier                                           | Be <u>a</u> rbeiten | <u>S</u> ortie | ren + Formatieren | <u>B</u> lock | : <u>P</u> u | uffer         | Druck | ken | <u>I</u> nfo | Speic <u>h</u> ern | Ende                       |       |   |           |                   |            |
| G    | irup                                           | pe: 1/1 - Spie      | eler: 1/4      | L                 |               |              |               |       |     |              | Auto               | <b>natische Partiegröß</b> | Se: 3 |   | uffer (0) | Ersatzspieler (0) | Warteliste |
|      | Tee                                            | Zeit                | SUKZ           | Name              |               |              |               | Н     | СР  |              | Club               | Prior.                     |       | _ | 0/0       |                   |            |
|      | 1                                              | 10:00               | mua1           | Muster, Angelika  | ≡             | •••          | $\rightarrow$ | 20,0  | 132 | <b>‡</b> I   | Langenstein        | Ĩ                          | ð     |   |           |                   |            |
|      |                                                |                     | tef5           | Testmann, Friedri | ch            |              | •             | -     |     | ÷!           | M-Eichenried       | i                          |       |   |           |                   |            |
|      |                                                |                     | muev           | Musterfrau, Eva   |               |              | 2             | 29,9  |     | ŧ            |                    |                            |       |   |           |                   |            |
|      |                                                |                     | tesi           | Testfrau, Silvia  |               |              | 2             | 28,1  |     | 4            | Gast               |                            |       |   |           |                   |            |
|      |                                                |                     |                |                   |               |              |               |       |     |              |                    |                            |       |   |           |                   |            |
|      |                                                |                     |                |                   |               |              |               |       |     |              |                    |                            |       |   |           |                   |            |
|      |                                                |                     |                |                   |               |              |               |       |     |              |                    |                            |       |   |           |                   |            |

### You then select **Teams**

| Teilnehmer-Informat                      | ion                  |            |           |                     |
|------------------------------------------|----------------------|------------|-----------|---------------------|
| Person: mu                               | ua1 Muster, Angelika |            | ≡…        | <b>√</b> <u>о</u> к |
| Allgemein Optionen                       | Teilnahmegebühr      | Mannschaft | Datensatz | X Abbruch           |
| Mannschafts-Nummer:<br>Mannschafts-Name: | 1<br>Mannschaft 1    |            |           |                     |
| Wann werten:                             | Gesamt-Beste         | •          | r         |                     |
| Wie werten:                              | Summieren            | •          | <b>r</b>  |                     |
| Pos.im Stechen:                          |                      |            |           |                     |

- Give 2 players the same team number and name here, e.g. "Team 1"
- Select "Overall best" for the scoring and totalise

#### Optional: Compile teams with priorities

Ensure that each player is assigned to a team. You can check this via the button *Teams* button in the tournament screen.

| P Test Agg   | gregat -   | 06.02.24    | I - Teiln  | ehmer: 4 / 6         | iäste:     | :1                     |   | ?                    | $\times$ |
|--------------|------------|-------------|------------|----------------------|------------|------------------------|---|----------------------|----------|
| Name, Datu   | ım, Platz- |             |            |                      |            |                        | - | 4 -                  |          |
| Kürzel       | 11056      | Name        | Test Ag    | gregat               |            | ^<br>\                 |   | Projekt              | •        |
| Lochzahl     | 18 (3      | 5 -> 2 Rund | en, max. ' | 108 -> 6 Runder      | 1)         |                        |   |                      |          |
| Datum        | 06.02.24   |             |            |                      |            |                        |   | ✓ <u>S</u> ichern    | F11      |
| Platz        | 9001.1.1   | .9 18 Loc   | h GC Sonr  | ner≡ ••• <u>M</u> e  | ehrere f   | Plätze im Turnier      |   | 🗍 L <u>ö</u> schen   |          |
| Hcp-Grenze   | der Absc   | hläge       | Herren     | /-/45,0/-/-          |            |                        |   | C Kopieren           |          |
|              |            |             | Damen      | /-/-/45,0            |            | •••                    |   | 🧕 Spieler            |          |
| Ausschreibu  | ung        |             |            |                      |            |                        |   | 🟆 <u>E</u> rgebnisse |          |
| HCP-Grenze   | <u></u> .  | Meldung     |            | Rechnen              |            | Hcp-Faktor             |   | Drucken              | F8       |
| Spielform    |            | Aggregat    | (Hcp-relev | /ant)                | •          | Details                |   | Nenngeld             |          |
| Zählweise    |            | Stablefor   | d          |                      | •          |                        |   |                      |          |
|              |            |             |            |                      |            | (i) Informationen      |   | - Auschluss          |          |
| Stechen      |            | Schwerst    | e/Leichtes | te                   | <b>*</b> 9 | 9, 6, 3, 1             |   | 💮 Internet           |          |
| Blind-Hole   |            | Nein        | •          |                      |            |                        |   | P:∥0 Online          |          |
| Jahrespreisv | wirks.     | Nein        |            | <u>A</u> usschreib-T | ext        | P <u>i</u> n-Positions |   |                      |          |
| Intern/Gäst  | e          | Offen       |            | Preise/Kateg         | orien      | Mannschaften           | ) |                      |          |
| HCPI®-Rele   | vanz:      | HCPI-rele   | vant       |                      | •          | Ċ                      |   | 📑 Ende               |          |

Here you can see whether all players are assigned to a team. Via the button **helpers** button you can then make sure that "Overall best" is set for all players or set the rating here.

Pay particular attention to the point **Leave teams**!

| Mannschafts-Auswertu  | ing: Test Aggr      | egat - 06.       | 02.24  | ? – ×                   |
|-----------------------|---------------------|------------------|--------|-------------------------|
| Sortierung            | Netto-A             | uswertung        | •      | 4 = b                   |
| Damen/Herren:         | Damen               | und Herren       | Ŧ      | 1. Runde                |
| Handicap-Summen von:  |                     | bis:             |        |                         |
| Mannschaften:         |                     | Wann E           | clect. |                         |
| 1 - Mannschaft 1      |                     |                  |        | ⅔ <u>H</u> elfer        |
| 1 Muster, Angelika    | 7740                | 20,0 beste       | nein   |                         |
| 2 Musterfrau, Eva     | 9001                | 29,9 nie         | nein   | Spez. <u>W</u> ertung   |
| 2 - Mannschaft 2      |                     |                  |        | 1 million and           |
| 1 Testfrau, Silvia    | gast                | 28,1 nie         | nein   | Layout                  |
| 2 Testmann, Friedr    | ich 8820            | nie              | nein   | 🔒 D <u>r</u> ucken 🛛 F8 |
|                       |                     |                  |        | 💮 Internet              |
| Mannschafts-Zuordnung | <u>A</u> utomatisch | zuordnen         |        | Leaderboard             |
|                       | / Einzeln bearl     | beiten           | F7     |                         |
|                       | 🕒 <u>k</u> opieren  | 🗍 l <u>ö</u> sch | ien    |                         |
|                       | 🔒 Übersichtslis     | te drucken       |        | Ende                    |

Select "Sum of the 2 best results per club/group" and click on Assign.

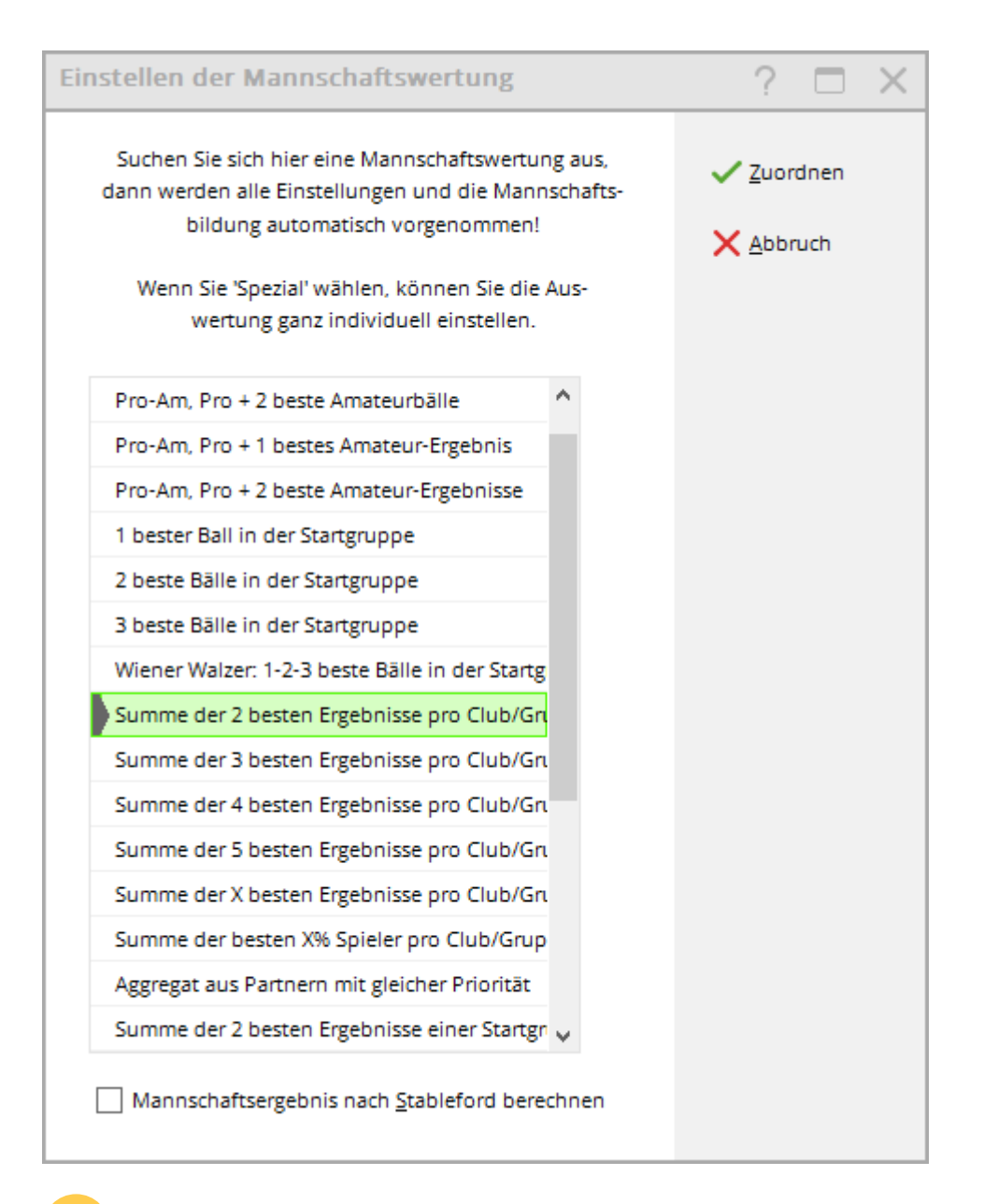

Particularly important: Select here Keep teams and confirm with OK.

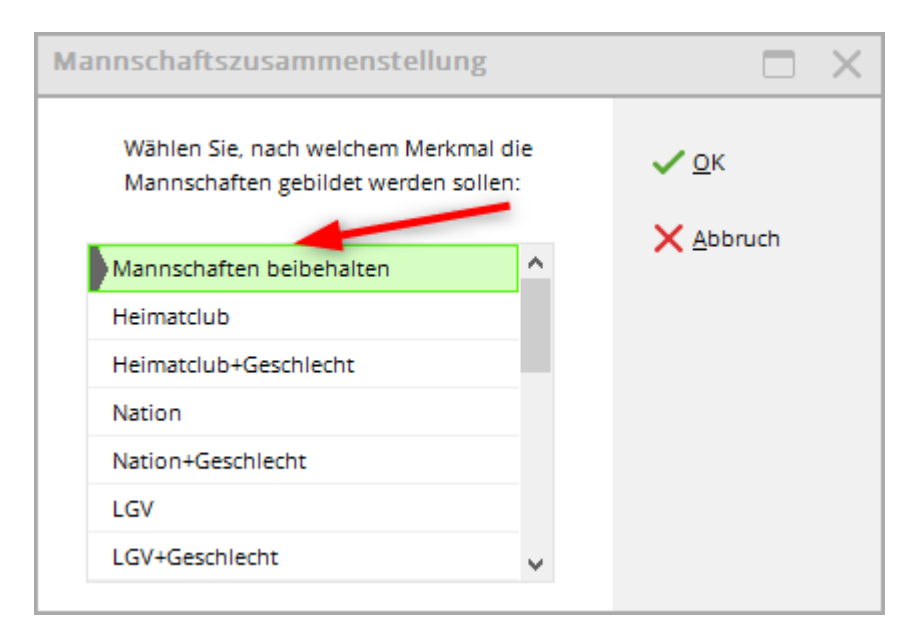

You will be asked this question, which, if you are sure, you can answer with **Yes** if you are sure.

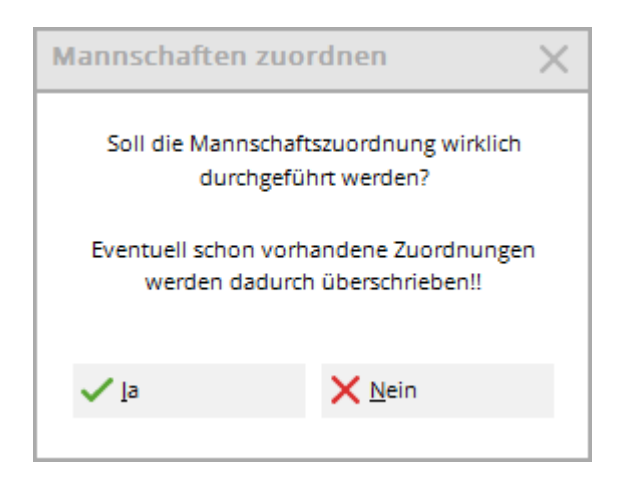

### Starting list teams with separate matches

When creating the start list, the players belonging to a team can be separated automatically. In the "Composition control" for the games, tick the box next to **Team**. This means that players who belong to a team are assigned to different games:

| 🚧 Gruppen-Kontrolle                                                                                                    |                     | $\times$ |
|----------------------------------------------------------------------------------------------------|---------------------|----------|
| Bei der Gruppen-Kontrolle versucht PC CADDIE<br>die Spieler so zu verteilen, dass Familien-                                                                                                    | <b>√</b> <u>о</u> к |          |
| angehörige und Mitglieder eines Clubs nicht<br>in einer Gruppe zusammen spielen.                                                                                                    | <u>P</u> rüfen      |          |
| Zu prüfende Information:                                                                                                    | X Abbruch           |          |
| ✓ Namen (gegenseitig enthalten)                                                                                                    |                     |          |
| Mannschafts                                                                                                    |                     |          |
|                                                                                                    |                     |          |
| ✓ <u>Z</u> usatz-info ☐ <u>T</u> urnierteilnahme                                                                                                    |                     |          |
| Eamilienmitglieder möglichst nah zusammen                                                                                                    |                     |          |
| Wenn Zusatz-Info gewählt ist, werden alle Spie-<br>ler getrennt, bei denen eine Kennung im Feld<br>'Zusatz-Info' übereinstimmt. Diese Kennung muß<br>immer mit den Buchstaben 'FT' (Gruppe-Trennung)<br>beginnen, zum Beispiel: FT01 |                     |          |
| Grenze für Gruppensprung nach vorne 10<br>nach hinten 10                                                                                                    |                     |          |

General to: Format start list